# GDMS Secure File Transfer (SFT) Cloud Drive for External Users Guide

## Contents

| Introduction            | 1 |
|-------------------------|---|
| Initial Sign On         | 1 |
| Your Home Page          | 3 |
| Access a Secure Message | 4 |

### Introduction

Using the new GDMS SFT Cloud Drive facilitates outside parties and enables them to securely exchange messages and files with a GDMS user. Communications must first be initiated by a GDMS user. When a GDMS user contacts you via the SFT Cloud Drive, you will receive two email messages: one is the **Welcome** message that provides a **Secure Message Notification** containing your username. The other contains a temporary **Password** for you to sign on to the SFT.

# **Initial Sign On**

------

Click the link to the SFTCloud Drive. The **Sign On** page displays. Enter your **Username** and temporary **Password** and click the **Sign On** button. To open a keyboard that can be used for added security, click

| on the keyboard icon 🛛 🖛 next to                            | o the <b>Password</b> field.                                                                                                    |  |
|-------------------------------------------------------------|----------------------------------------------------------------------------------------------------|--|
| GENERAL DYNAMICS<br>Mission Systems<br>Secure File Transfer |                                                                                                    |  |
|                                                             | Username<br>Password<br>Password<br>Forgot Password?<br>Copyright -@ 2020 General Dynamics<br>Mission Systems. All Rights Reserved.<br>Use of this site is restricted to General |  |
|                                                             | 📞 Help                                                                                                    |  |
|                                                             | Français - Deutsch - Español - 日本語 - 简体中文 - 繁體中文                                                                                                    |  |

#### New users will be required to change password after initial login.

Requirements:

- Must be at least 8 characters.
- Must not contain or resemble Username.
- Must contain at least one letter and one number.
- · Must not contain dictionary words.
- Must contain both upper- and lower-case letters.
- Must contain at least one non-alphanumeric character.
- · Must not contain 3 consecutive keyboard strokes or keys e.g. 123, asd, 111
- Must not match any of the previous 24 passwords.

| Enter Your New Password:       |  |
|--------------------------------|--|
| Enter Your New Password Again: |  |

Enter your **New Password**; enter your **New Password Again** and click **Change Password**. Once your new password is established you can access the SFT at any time until your password or account expires.

# Note: Passwords expire every 90 days and must be changed, or account will be disabled. External user will get an email notification, 2 weeks in advance, that their password is about to expire.

**Change password OK** is displayed, together with the new **Secure Message** and any attachment(s). At this point, you can open or download the attachment, but it is recommended that first you install a Upload/Download Wizard especially if file is over 2 GB.

# **Your Home Page**

When you sign on to the SFT Cloud Drive, it opens to your personal Home page.

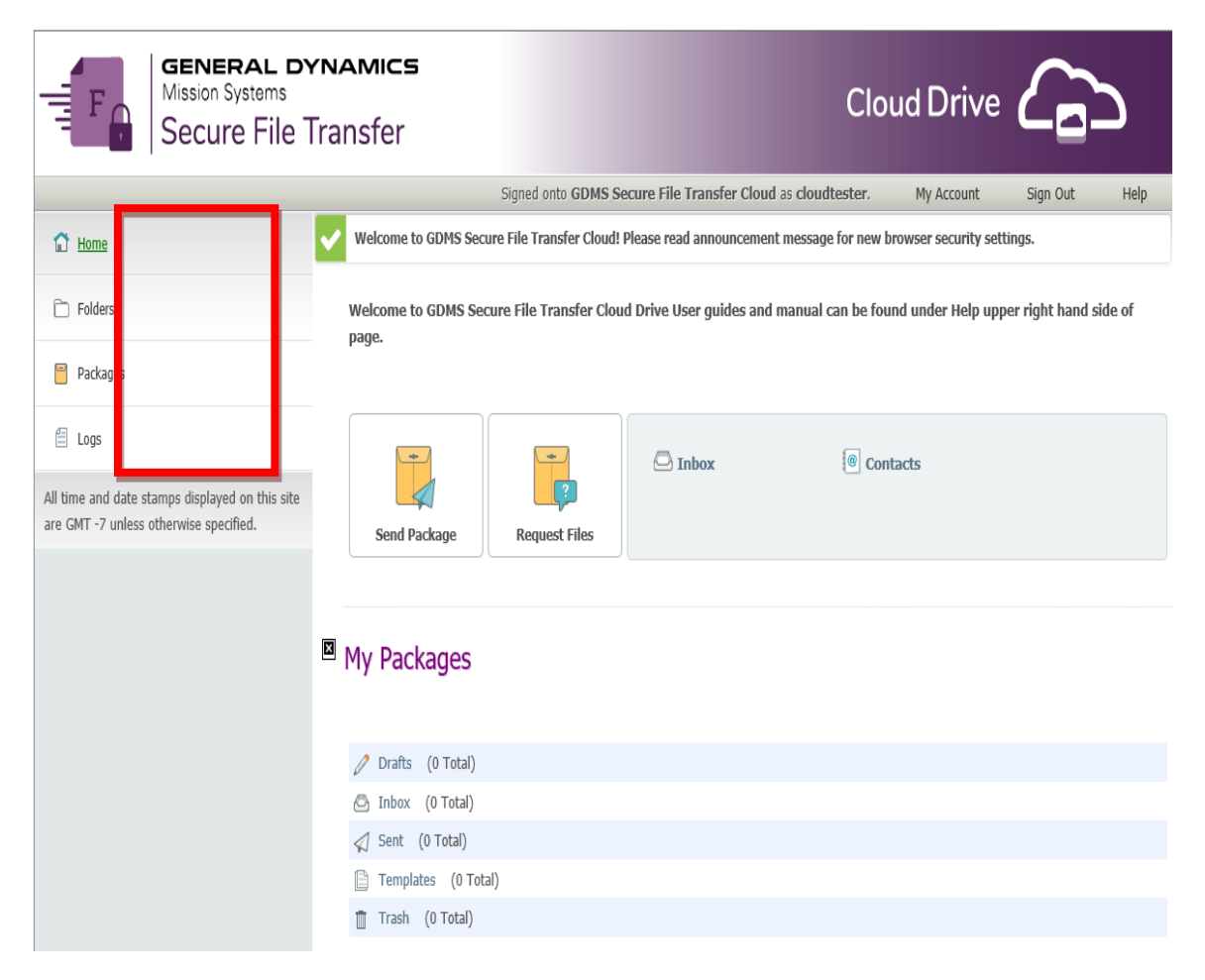

- Announcements display messages posted by the SFT Cloud Drive Administrator.
- Account Options Lets you modify personal preferences.
- **Help** Provides technical support information, Setup Guides for users and online manual from vendor.
- **Sign Out –** Logs you out of the SF Cloud Drive.
- Mailboxes lists your mailboxes and their contents.
- Send Message/Package allows you to create and send a message.

The Navigation Links appear at the left of most pages.

- Home takes you to your Home page.
- Folders Provides access to content within the SFT Cloud Drive.
- Packages link takes you to the Secure Messages mailboxes.
- Logs link takes you to the Logs page.

# Access a Secure Message

On your **Home** page, click on the Inbox to view email message(s). Message information will be displayed when you click on the message. You can view or download the attachment, view its **History**, or view the **Printer Friendly** version.

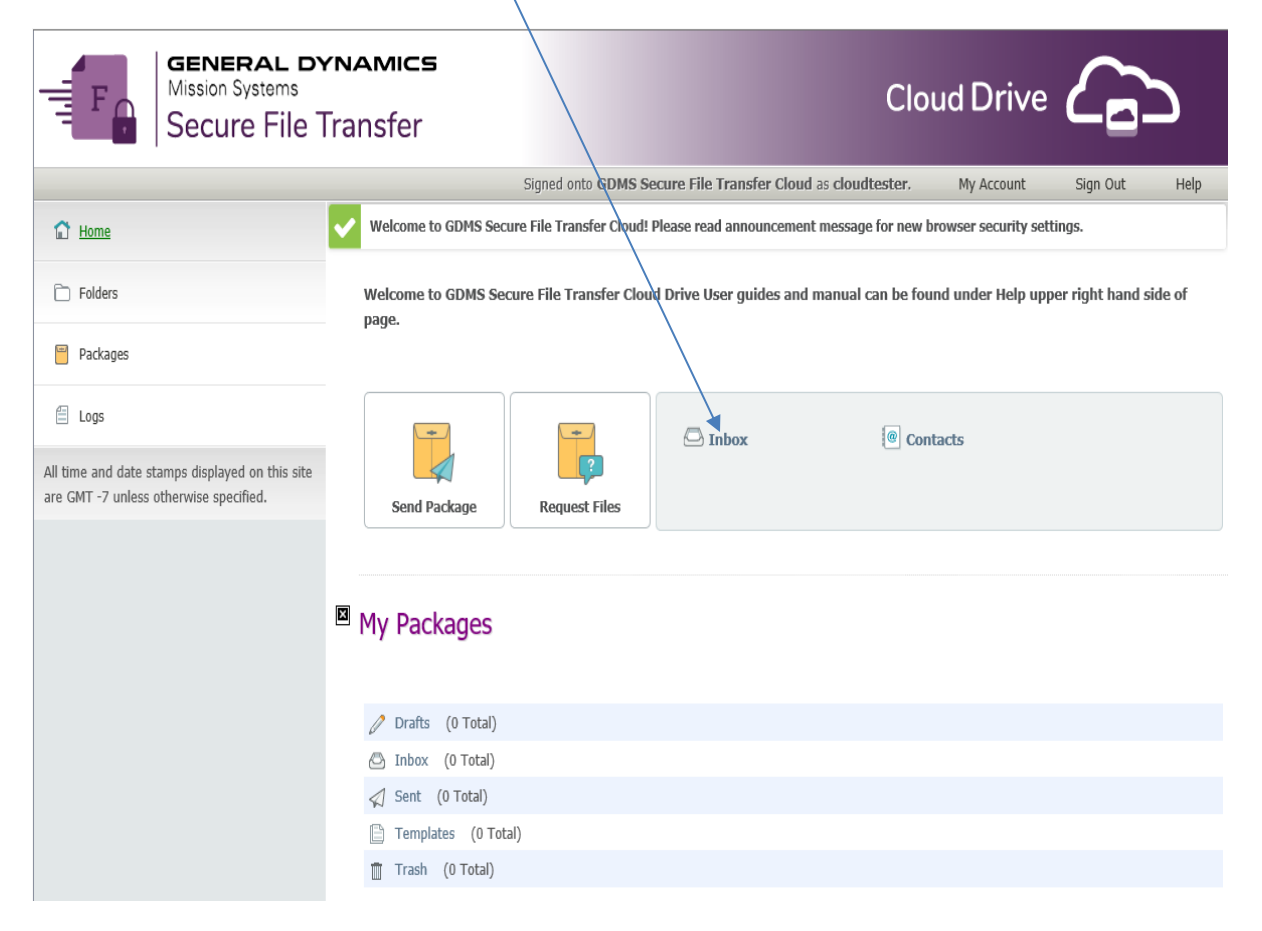